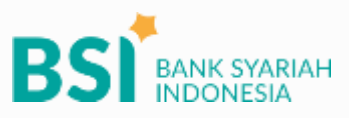

## CARA BAYAR

## INSTITUT AGAMA ISLAM NEGERI MADURA (IAIN MADURA)

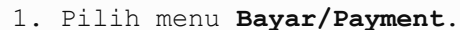

- 2. Pilih Akademik
- 3. Masukkan Kode Institusi

2310 - IAIN MADURA

- 4. Masukkan Nomor Pembayaran/NIM Bayar
- 5. Layar validasi tagihan akan muncul pada layar, masukan PIN anda dan pilih "Selanjutnya" untuk submit.
- 6. Selesai

- 1. Datangi petugas Teller BSI, sebutkan Nama Pelanggan, Nama Institusi dan NIM Bayar/ Nomor Pembayaran
- 2. Pembayar menyampaikan ke petugas Teller BSI besaran nominal yang akan dibayarkan
- 3. Teller akan mengkonfirmasi nominal yang akan dibayar.
- 4. Selesai

Pembayaran Melalui ATM BSI

- 1. Pilih Transfer
- 2. Pilih Rek BSI lain
- 3. Masukkan Kode BPI (900) + Kode Institusi (2310) + Nomor Pembayaran/ NIM Bayar Contoh : 900 + 2310 + 0037215672= 900 2310 0037215672
- 4. Pilih Benar/Selanjutnya
- 5. Masukan nominal tagihan yang akan dibayar
- 6. Kemudian tampil informasi data transaksi anda, pastikan data sudah benar,
- 7. Pilih Benar / Ya

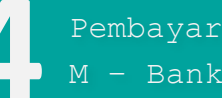

Pembayaran dari ATM / M - Banking Bank Lain 👩

- 1. Pilih **Transfer**
- 2. Pilih Antar Bank Online / Transfer Online antar Bank
- 3. Masukkan kode BSI 451 atau pilih Bank BSI
- 4. Masukan kode 900 + kode Institusi (2310) + Nomor Pembayaran/NIM Bayar

Contoh : 900 + 2310 + 0037215672

- 5. Masukan nominal tagihan + 2.000
- Contoh : 1.000.000 + 2.000 =

## 1.002.000

- 6. Layar akan menampilkan data transaksi anda, jika data sudah benar pilih YA (OK)
- 7. Proses Pembayaran

Note: Untuk transfer melalui SKN dan Kliring belum bisa dilayani